# ArcGIS Server 9.3 for Flex API

# 初级教程

| 资料来源: |    | ESRI 中国社区 |  |
|-------|----|-----------|--|
| 整     | 理: | hhuduyang |  |
| 时     | 间: | 2010-1-29 |  |

| 1. | 环境搭建                 | 3  |
|----|----------------------|----|
| 2. | 创建地图                 | 6  |
| 3. | 使用地图浏览控件             | 8  |
| 4. | Draw 控件使用            | 10 |
| 5. | 查询                   | 12 |
| 6. | Identify 功能          | 16 |
| 7. | Geometry Service 的使用 | 19 |
| 8. | GP 服务的使用             | 22 |
| 9. | WebServices 的使用      | 25 |
|    |                      |    |

1. 环境搭建

ArcGIS Server API for Flex 是 2009 年四月新推出来的进行 RIA 开发的 Flex 库,是 ArcGIS Server 9.3 的一部分,使用 ArcGIS API for Flex 可以基于 ArcGIS Server 建立漂亮的富互联网 应用程序 rich internet applications (RIAs),优点是运行速度快,用户体验效果会比目前的 WEBGIS 好。

使用 ArcGIS Server API for Flex 可以达到下面的效果

①显示你的地图数据并可以和数据交互

②在服务器上执行空间处理模型并显示结果

③基于 ArcGIS Online 上的底图显示你自己的数据

④根据属性或者位置查找你的数据并显示结果

⑤查找地址并显示结果

⑥用创新的方式可视化结果

⑦创建 mashups

具体详情可以参考

<u>http://resources.esri.com/ArcGISServer/APIs/Flex/index.cfm?fa=samples</u>上面有一些例子。

ArcGIS Server API for Flex 下载地址为:

http://resources.esri.com/ArcGISServer/APIs/Flex/index.cfm?fa=home

里面有个 download。

开发 ArcGIS Server API for Flex 的程序需要 Flex 环境的支持。

Flex SDK3 的下载地址为

http://opensource.adobe.com/wiki/display/FlexSDK/download?build=3.0.1.2012&pkgtype=1

有了 Flex SDK3 和 ArcGIS Server API for Flex 我们就可以开发 RIA 的 Flex 程序了。

为了开发方便,我们最好使用 Flex builder,可以从 adobe 的官方网站上下载试用版,

下载地址为 <u>http://download.macromedia.com/pub/Flex/Flex\_builder/FB3\_win.exe</u>

安装好 Flex builder 之后会安装 Flex SDK3 ,所以就不用自己手工安装了。

第一个 ArcGIS Server API for Flex 程序。

①打开 Flex builder, 创建一个 Flex 工程(名称 Demo)。

②右键单击工程名,选择属性,在属性对话框中选择 Flex build path,选择 libaray path 选项卡,单击 add swc 把下载的 ArcGIS Server API for Flex 添加进去,环境就配置好了(下

图)。

| Also Breaksparet -                                                                                                    | Annotation Terms and                                                                                                    | inte Ster Builder 1                      |                       |
|----------------------------------------------------------------------------------------------------|----------------------------------------------------------------------------------------------------|------------------------------------------|-----------------------|
| his fit here been                                                                                                    | o had been his to                                                                                                    | Date Mg                                  |                       |
| CONTRACTOR OF                                                                                                    | Dissection for Sec.                                                                                                    |                                          |                       |
| a tan<br>a ta ban<br>a ta banang<br>a ta banang<br>a | Internet<br>Antonio<br>Antonio<br>Kan turbortina<br>Ani Turbori<br>Ani Turbori<br>Ani Turbori<br>Ani Turbori<br>Ani Turbori<br>Ani Turbori | Her Hall Fach                            |                       |
| -11 Million (14)                                                                                                    |                                                                                                    | A                                        | and the second second |
|                                                                                                    |                                                                                                    | Electric de Aperte formande les probleme | _                     |
|                                                                                                    |                                                                                                    | Non-party State and                      | 6                     |
|                                                                                                    |                                                                                                    | group black has being                    |                       |
|                                                                                                    |                                                                                                    | Sever Side (B)                           |                       |
|                                                                                                    |                                                                                                    |                                          |                       |

③在 Demo. mxml 文件中输入下面这代码

<?xml version="1.0" encoding="utf-8"?>

<mx:Application

xmlns:mx="http://www.adobe.com/2006/mxml"

xmlns:esri="http://www.esri.com/2008/ags"

pageTitle="Using ArcGIS API for Flex to connect to a cached ArcGIS Online service"
styleName="plain">

<esri:Map crosshairVisible="true">

<esri:ArcGISTiledMapServiceLayer</pre>

url="http://Server.ArcGISonline.com/ArcGIS/rest/services/ESRI\_StreetMap\_Wor ld\_2D/MapServer" />

</esri:Map>

</mx:Application>

编译,执行。第一个简单的 ags Flex 程序就写好了。

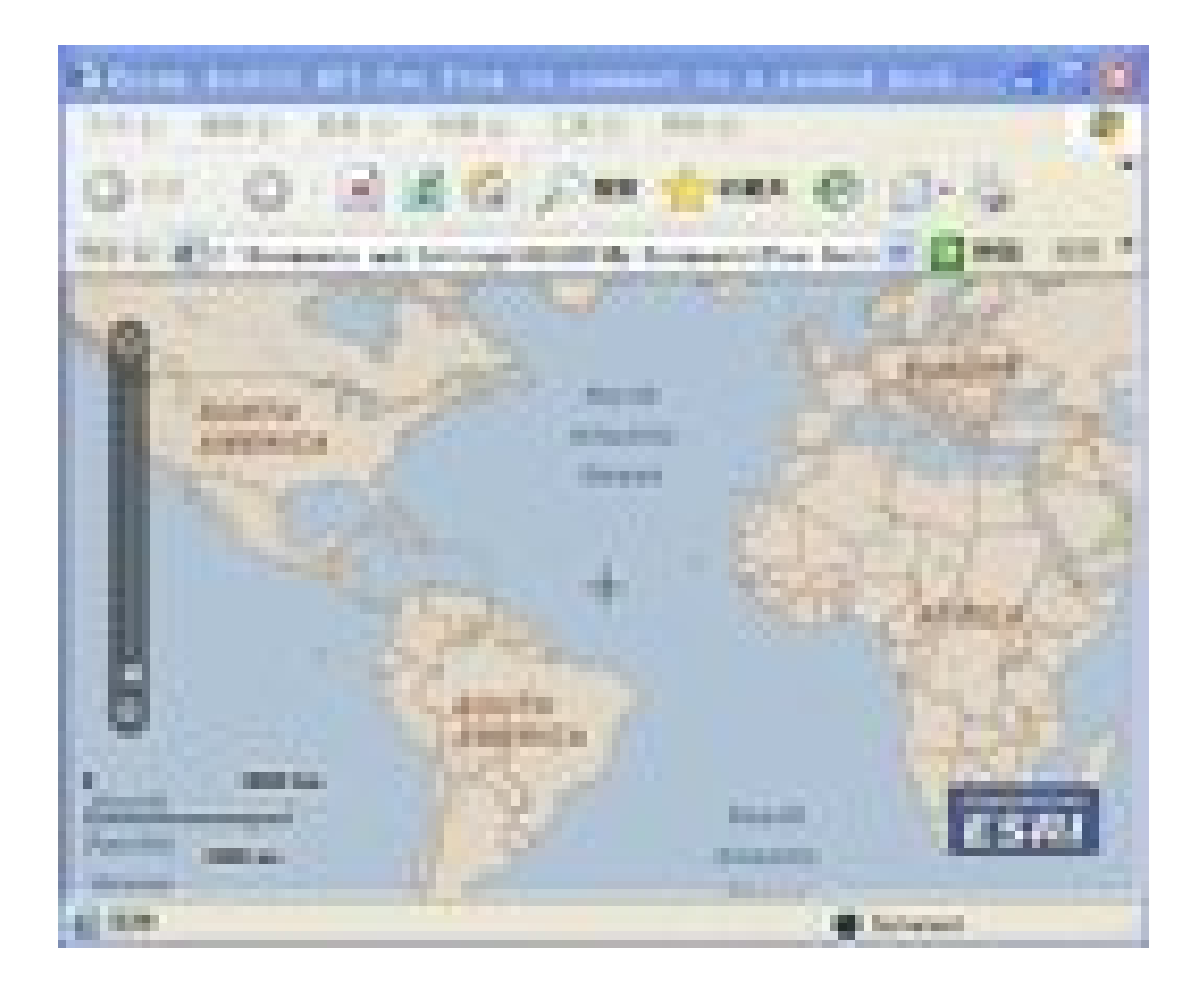

# 2. 创建地图

在 Flex 中创建一个 esri 的 map , 你只需要使用<esri:Map>标签就可以轻松 完成。

在<esri:Map>标签中可以添加属性和响应事件的消息。

如下:

<esri:Map width="100%" height="50%" id="EsriMap" creati resize="EsriMapResize(event);" extentChange="ESRIMapExtentChange(event);" mouseMove="OnDrawMouseMove(event)" />

width 和 height 定义的 map 的大小, id="EsriMap" 唯一标识了这个 map。 针对 map 的消息也有很多,最常用的就是 creationComplete, resize 和鼠标消息 了。

现在我们 map 有了,那么我们如何让她显示数据呢,这就需要给 <esri:Map> 标签添加一个 layer 子标签 。

在 ags Flex API 中有以下几种类型的 layer。

ArcGISDynamicMapServiceLayer : Allows you to work with a dynamic map service resource exposed by the ArcGIS Server REST API.

ArcGISImageServiceLayer: Allows you to work with an image service resource exposed by the ArcGIS Server REST API.

ArcGISMapServiceLayer : The base class for ArcGIS Server map services.

ArcGISTiledMapServiceLayer : Allows you to work with a cached map service resource exposed by the ArcGIS Server REST API.

ArcIMSMapServiceLayer : Allows you to work with an ArcIMS image service.

GPResultImageLayer : Allows you to view a geoprocessing task result identified by jobId and parameterName.

GraphicsLayer: A layer that contains one or more Graphic features.

其中 GraphicsLayer 是支持客户端添加 Graphic features 的图层,需要在客户端表现的,或者交互操作中产生的要素都要加到这个 layer 上。

下面,我们就添加一个 ArcGISTiledMapServiceLayer 和 GraphicsLayer 到 map 上。 <esri:Map width="100%" height="50%" id="EsriMap" creati resize="EsriMapResize(event);" extentChange="ESRIMapExtentChange(event);" mouseMove="OnDrawMouseMove(event)" > <esri:ArcGISTiledMapServiceLayer url="http://Server.ArcGISonline.com/ArcGIS/rest/services/ESRI Str eetMap\_World\_2D/MapServer" />

<esri:GraphicsLayer id="myGraphicsLayer" spatialReference="{sr}"/> </esri:Map>

其中<esri:ArcGISTiledMapServiceLayer>标签中的 url 属性为提供该服务的 地址。<esri:GraphicsLayer>标签其中的 spatialReference 属性定义了该图层的空间 参考系。

创建一个空间参考系,只需要使用<esri:SpatialReference>标签就可以了,其中wkid 是 esri 已经定义好的空间草考系的 ID,具体 ID 对应的空间参考可以在http://resources.esri.com/help/9.3/ArcGISServer/APIs/REST/index.html?gcs.html 中查找。如下为创建一个 kid="4326"的空间参考系。

<esri:SpatialReference id="sr" wkid="4326"/>

那么,我们如何定义我们想显示的范围呢?

很简单,在<esri:Map>下面添加<esri:extent>子标签,我们就可以来控制当前的显示范围了。

<esri:extent>

```
<esri:Extent id = "esriMapExtent" xmin="116" ymin="39.5" xmax="116.5" ymax="40.5"/>
</esri:extent>
```

其中 x 是经度, y 是纬度。

这样一个北京地区的 map 就可以显示到我们面前了。

完整代码如下

<?xml version="1.0" encoding="utf-8"?>

<mx:Application

xmlns:mx="http://www.adobe.com/2006/mxml"

xmlns:esri="http://www.esri.com/2008/ags"

pageTitle="Using ArcGIS API for Flex to connect to a cached ArcGIS Online service"

styleName="plain">

<esri:SpatialReference id="sr" wkid="4326"/>

<esri:Map crosshairVisible="true">

<esri:extent>

<esri:Extent id = "esriMapExtent" xmin="116" ymin="39.5" xmax="116.5" ymax="40.5"/>

</esri:extent>

<esri:ArcGISTiledMapServiceLayer

url="http://Server.ArcGISonline.com/ArcGIS/rest/services/ESRI\_StreetMap\_World\_2D/MapServer" />
<esri:GraphicsLayer id="myGraphicsLayer" spatialReference="{sr}"/>
</esri:Map>

## 3. 使用地图浏览控件

地图浏览包括放大,缩小,漫游,复位,上级窗口,下级窗口等 在 ArcGIS API for Flex 中, esri 已经封装好了一个地图浏览,我们在程序中可 以直接使用,只需要几十行代码,就可以完成复杂的任务。

首先在上一讲的基础上创建一个 Navigation 控件。使用<esri:Navigation>标 签就可以了。

#### <esri:Navigation id="navToolbar" map="{myMap}"/>

将<esri:Navigation>标签的 map 属性设置为你要控制的 map,也就是说把控件绑

到 map 上。然后我们创建一个工具条,用来做对 map 浏览的控制

<mx:ControlBar horiz paddingBottom="0" paddingTop="0">

<mx:Button label="放大" click="navToolbar.activate(Navigation.ZOOM\_IN)" />

<mx:Button label="缩小" click="navToolbar.activate(Navigation.ZOOM\_OUT)" />

<mx:Button label="漫游" click="navToolbar.activate(Navigation.PAN)" />

<mx:Button label="上级窗口"

click="navToolbar.zoomToPrevExtent()" enabled="{!navToolbar.isFirstExtent}"/>

<mx:Button label="下级窗口" click="navToolbar.zoomToNextExtent()" enabled="{! navToolbar.isLastExtent}"/>

```
<mx:Button label="复位" click="navToolbar.zoomToFullExtent()"/>
```

button 的 click 消息响应函数直接调用 <esri:Navigation>控件的函数就可以了。放大,缩小,漫游调用的都是激活工具的函数。剩余 3 个 button 的响应函数 分别

调用<esri:Navigation>控件 zoomToPrevExtent, zoomToNextExtent,

zoomToFullExtent 函数就 ok 了。代码如下:

<?xml version="1.0" encoding="utf-8"?>

<mx:Application

xmlns:mx="http://www.adobe.com/2006/mxml"

xmlns:esri="http://www.esri.com/2008/ags"

pageTitle="Using ArcGIS API for Flex to connect to a cached ArcGIS

**Online service**"

styleName="plain">

<esri:Navigation id="navToolbar" map="{myMap}"/>

<esri:SpatialReference id="sr" wkid="4326"/>

<mx:ControlBar horizontalGap="0" paddingBottom="0" paddingTop="0">

<mx:Button label="放大" click="navToolbar.activate(Navigation.ZOOM\_IN)" />

<mx:Button label="缩小" click="navToolbar.activate(Navigation.ZOOM\_OUT)" />

<mx:Button label="漫游" click="navToolbar.activate(Navigation.PAN)" />

<mx:Button label="上级窗口" click="navToolbar.zoomToPrevExtent()"

enabled="{!navToolbar.isFirstExtent}"/>

<mx:Button label="下级窗口" click="navToolbar.zoomToNextExtent()" enabled="{!

navToolbar.isLastExtent}"/>

<mx:Button label="复位" click="navToolbar.zoomToFullExtent()"/>

</mx:ControlBar>

<esri:Map crosshairVisible="true" id = "myMap">

<esri:extent>

<esri:Extent id = "esriMapExtent" xmin="116" ymin="39.5" xmax="116.5" ymax="40.5"/>

</esri:extent>

<esri:ArcGISTiledMapServiceLayer

url="http://Server.ArcGISonline.com/ArcGIS/rest/services/ESRI\_StreetMap

\_World\_2D/MapServer" />

<esri:GraphicsLayer id="myGraphicsLayer" spatialReference="{sr}"/>

</esri:Map>

## 4. Draw 控件使用

ArcGIS API for Flex 在客户端提供了强大的绘制功能,可以通过简单的调用 来完成复杂的绘制工作,达到很好的交互效果,提供完美的用户体验,感觉不出 来是在 web 上操作。

下面我们就一起来实现绘制功能。

首先,我们需要定义一个 draw 控件,使用<esri:draw>标签来完成创建工作, 如下面的代码

<esri:daw id="drawToolbar" map="{myMap}" graphicsLayer="{myGraphicsLayer}" />

<esri:draw >标签的 map 属性要绑定要你需要绘制的 map 上。graphicsLayer 属性要绑定到一个 graphicsLayer 上,所有绘制的结果都会添加到 graphicsLayer 上,graphicsLayer 的创建可以参考第二讲的内容。控件创建好了,我们下面就可 以调用这个控件的函数来完成绘制任务。和上一讲一样,我们创建一个 controlbar 来响应这些绘制的操作。

<mx:ControlBar horiz paddingBottom="0" paddingTop="0">

<mx:Button label="点" click="drawToolbar.activate(Draw.MAPPOINT)" />

<mx:Button label="线" click="drawToolbar.activate(Draw.POLYLINE)" />

<mx:Button label="流线" click="drawToolbar.activate(Draw.FREEHAND\_POLYLINE)" />

<mx:Button label="矩形" click="drawToolbar.activate(Draw.EXTENT)" />

<mx:Button label="多边形" click="drawToolbar.activate(Draw.POLYGON)" />

<mx:Button label="流多边形" click="drawToolbar.activate(Draw.FREEHAND\_POLYGON)

<mx:Button label="结束绘制" click="drawToolbar.deactivate() "/></mx:ControlBar>

在 button 的 click 响应函数里,我们只需要调用 draw 控件的 activate 函数来 激活当前绘制工具就可以了。当你不想绘制的时候,调用 deactivate 函数就 ok 了,释放掉当前选择的绘制工具。代码如下:

<?xml version="1.0" encoding="utf-8"?>

<mx:Application

"/>

xmlns:mx="http://www.adobe.com/2006/mxml"

xmlns:esri="http://www.esri.com/2008/ags"

pageTitle="Using ArcGIS API for Flex to connect to a cached ArcGIS

Online service"

styleName="plain">

<esri:Draw id="drawToolbar" map="{myMap}" graphicsLayer="{myGraphicsLayer}" />

<esri:SpatialReference id="sr" wkid="4326"/>

<mx:ControlBar horizontalGap="0" paddingBottom="0" paddingTop="0">

<mx:Button label="点" click="drawToolbar.activate(Draw.MAPPOINT)" /> <mx:Button label="线" click="drawToolbar.activate(Draw.POLYLINE)" /> <mx:Button label="流线" click="drawToolbar.activate(Draw.FREEHAND\_POLYLINE)" /> <mx:Button label="矩形" click="drawToolbar.activate(Draw.EXTENT)" /> <mx:Button label="多边形" click="drawToolbar.activate(Draw.POLYGON)" /> <mx:Button label="流多边形" click="drawToolbar.activate(Draw.FREEHAND\_POLYGON) "/> <mx:Button label="结束绘制" click="drawToolbar.deactivate() "/> </mx:ControlBar> <esri:Map crosshairVisible="true" id = "myMap"> <esri:extent> <esri:Extent id = "esriMapExtent" xmin="116" ymin="39.5" xmax="116.5" ymax="40.5"/> </esri:extent> <esri:ArcGISTiledMapServiceLayer url="http://Server.ArcGISonline.com/ArcGIS/rest/services/ESRI\_StreetMap \_World\_2D/MapServer" /> <esri:GraphicsLayer id="myGraphicsLayer" spatialReference="{sr}"/>

</esri:Map>

# 5. 查询

在 gis 中,针对要素的查询是一个最基本的操作,也是最常用的操作之一。 下面我们介绍如何使用 arcgis api for flex 来查询我们需要的东西。

要在 arcgis api for flex 中进行查询操作,首先需要定义一个查询任务面板。

使用<esriueryTask>标签就可以了。

<esriueryTask id="queryTask"

url="http://sampleserver1.arcgisonline.com/ArcGIS/rest/services/Demogra

phics/ESRI\_Census\_USA/MapServer/5">

<esriuery id="query" text="{qText.text}" returnGeometry="true" spatialRelati> <esriutFields> <mx:String>MED\_AGE</mx:String> <mx:String>POP2007</mx:String> </esriutFields>

</esriuery>

</esriueryTask>

id 唯一标识这个查询任务, url 告诉查询面板去哪查。

<esriuery>定义一个查询,text 是你需要查询的东西,<esriutFields>子标

签告诉 Query 查询的结果返回哪些字段的内容。

QueryTask 定义好之后,我们还需要在界面上来调用这个 QueryTask。因此我们

定

义一个文本输入框和一个查询按钮

<mxanel title="Query a layer (search for a state)" layout="horizontal" backgroundColor="0xB2BFC6" borderStyle="solid">

<mx:TextInput width="100%" id="qText" enter="doQuery()" text="California"/> <mx:Button label="Do Query" click="doQuery()"/>

</mxanel>

文本输入框 用来输入你想要查询的内容, button 用来执行查询的动作。

那么这个 doQuery()怎么实现呢? 我们在 mxml 的标签中已经无法实现,这就需要引

入 activescript 脚本。我们需要在 mxml 中使用 activescript 脚本历来编写代码, 实现我们想要的功能。

关于 activescript 的语法大家可以参考 activescript 的相关书籍。

要在 mxml 文档中插入 activescript, 需要使用<mx:Script>标签

<mx:Script>

```
<![CDATA[
```

]]>

```
</mx:Script>
```

activescript 是一种类 java 语言,它本身有一个 AVM,把 activescript 编译成 java 的代码,然后再通过 JVM 转换成字节码执行。

我们下面就开始实现 doQuery();

首先,我们要用 import 指令引入我们需要的命名空间,和 java 基本一样

<mx:Script>

<![CDATA[

import com.esri.ags.Graphic; import com.esri.ags.tasks.FeatureSet; import com.esri.ags.tasks.Query; import mx.controls.Alert; import mx.rpc.AsyncResponder;

]]>

```
</mx:Script>
```

然后我们定义 doQuery()函数: 注意 activescript 代码 要放到<mx:Script>标签

private function doQuery() : void

{

queryTask.execute( query, new AsyncResponder( onResult, onFault ));

}

在 doQuery()函数中直接调用了 queryTask 的 execute 方法,这是一个异步调用。 成功响应 onResult 函数,失败则响应 onFault 函数。

查询已经写好了,那么我们怎么得到查询的结果呢?得到结果肖恩么表现呢? 这就需要我们在 on Result 函数中做一些事情了。

首先, 定义 onResult 函数

{

function onResult( featureSet : FeatureSet, token : Object = null ) : void

var displayFieldName : String = featureSet.displayFieldName; for each ( var myGraphic : Graphic in featureSet.features ) { // ToolTip

myGraphic.toolTip = "The 2007 population of "

```
+ myGraphic.attributes[displayFieldName] + " was "
                           + myNumberFormatter.format(myGraphic.attributes.POP2007)
                           + "\nMedian Age: " + myGraphic.attributes.MED_AGE + ".";
                       // show on map
                       myGraphicsLayer.add( myGraphic );
                   }
               }
查询结果返回一个 FeatureSet,我们现在遍历这个 FeatureSet,然后把每个
feature 绘制到 GraphicLayer 上。
如果查询失败了怎么办呢,我们是不是要弹个东西出来告诉用户呢?
这就需要我们在 onFault 函数中做一些工作
function onFault( info : Object, token : Object = null ) : void
           {
               Alert.show( info.toString() );
           }
我们弹个对话框出来告诉用户, 查找失败啦!
完整代码如下:
<?xml version="1.0" encoding="utf-8"?>
<mx:Application
   xmlns:mx="http://www.adobe.com/2006/mxml"
   xmlns:esri="http://www.esri.com/2008/ags"
   pageTitle="Query Task"
   >
   <mx:Script>
       <![CDATA]
           import com.esri.ags.Graphic;
           import com.esri.ags.tasks.FeatureSet;
           import com.esri.ags.tasks.Query;
           import mx.controls.Alert;
           import mx.rpc.AsyncResponder;
           private function doQuery() : void
           {
               queryTask.execute( query, new AsyncResponder( onResult, onFault ));
               function onResult( featureSet : FeatureSet, token : Object = null ) : void
               {
                   var displayFieldName : String = featureSet.displayFieldName;
                   for each (var myGraphic : Graphic in featureSet.features)
                   {
                       // ToolTip
                       myGraphic.toolTip = "The 2007 population of "
                           + myGraphic.attributes[displayFieldName] + " was "
                           + myNumberFormatter.format(myGraphic.attributes.POP2007)
                           + "\nMedian Age: " + myGraphic.attributes.MED_AGE + ".";
```

```
// show on map
                          myGraphicsLayer.add( myGraphic );
                     }
                 }
                 function onFault( info : Object, token : Object = null ) : void
                 {
                      Alert.show( info.toString() );
                 }
            }
        ]]>
    </mx:Script>
    <mx:NumberFormatter id="myNumberFormatter" useThousandsSeparator="true"/>
    <!-- Layer with US States -->
    <esri:QueryTask id="queryTask"
        url="http://sampleserver1.arcgisonline.com/ArcGIS/rest/services/Demogra
        phics/ESRI Census USA/MapServer/5">
        <esri:Query id="query"
            text="{qText.text}"
             returnGeometry="true"
             spatialRelationship="esriSpatialRelEnvelopeIntersects">
             <esri:outFields>
                 <mx:String>MED_AGE</mx:String>
                 <mx:String>POP2007</mx:String>
             </esri:outFields>
        </esri:Query>
    </esri:QueryTask>
    <mx:Panel title="Query a layer (search for a state)" layout="horizontal"
backgroundColor="0xB2BFC6" borderStyle="solid">
        <mx:TextInput width="100%" id="qText" enter="doQuery()" text="California"/>
        <mx:Button label="Do Query" click="doQuery()"/>
    </mx:Panel>
    <esri:Map>
        <esri:extent>
             <esri:Extent xmin="-170" ymin="15" xmax="-65" ymax="75"/>
        </esri:extent>
        <esri:ArcGISTiledMapServiceLayer
        url="http://server.arcgisonline.com/ArcGIS/rest/services/NPS_Physical_W
        orld_2D/MapServer" />
        <esri:GraphicsLayer id="myGraphicsLayer"/>
    </esri:Map>
</mx:Application>
```

# 6. Identify 功能

identify 是 GIS 中比较常用的工具之一,在 ArcGIS API for Flex 中 esri 为我们提供了一个 Identify Task 来轻松完成 identify 的功能。

首先,还是使用<esri:IdentifyTask>标签来创建一个 Identify Task。

```
<!-- Identify Task -->
```

<esri:IdentifyTask id="identifyTask"

identifyComplete="identifyCompleteHandler(event)"

url="http://sampleServer1.ArcGISonline.com/ArcGIS/rest/services/Special

ty/ESRI\_StatesCitiesRivers\_USA/MapServer"/>

当 identifyTask 执行完毕的时候响应 identifyComplete 消息,我们就可以把

identify 的结果做一些处理,比如添加到 Graphic layer 上。

在执行 identify 之前,首先要对 identify 的参数设置一下,我们需要一个

IdentifyParameters 对象。下面的代码是 AS3 脚本的代码,用来创建

IdentifyParameters 和 identify 执行。

var identifyParams : IdentifyParameters = new IdentifyParameters();

identifyParams.returnGeometry = true; identifyParams.tolerance = 3; identifyParams.width = 600; identifyParams.height = 550; identifyParams.geometry = geometry; identifyParams.layerOption = IdentifyParameters.LAYER\_OPTION\_ALL; identifyParams.mapExtent = map.extent; identifyTask.execute( identifyParams );

其中 tolerance 是容差半径 width:Width of the map currently being viewed in pixels.height:Height of the map currently being viewed in pixels。geometry 是用来做 identify 的几何,常用的有点选,矩形选择,多边形选择等参数设置好了之后,直接调用 identifyTask.execute( identifyParams );就 ok 了。

那么我们用来做 identify 的几何怎么来呢,在什么时候去做 Identify 呢? 首先回答第一个问题,做 identify 的几何我们可以利用第四讲中 draw 控件使用 鼠标交互来获得,这也是 RIA 的特点之一。

那么在什么时候做 identify 呢?

就在做 identify 的几何画完之后做,嘿嘿,等于没说嘛,当然要在画完了就做。

现在我们就来完成上面的工作

定义一个 draw 控件

```
<esri:draw id="drawToolbar" map="{map}"
```

graphicsLayer="{myGraphicsLayer}" drawEnd="drawEndHandler(event)">

记得添加上 drawEnd 消息的响应函数 drawEndHandler(event),这个事件会在

draw 之后响应。用 as3 脚本实现 drawEndHandler 和 identifyCompleteHandler 函 数

private function drawEndHandler(event:drawEvent):void

```
{
    var geometry : Geometry = event.geometry;
    var identifyParams : IdentifyParameters = new IdentifyParameters();
    identifyParams.returnGeometry = true;
    identifyParams.tolerance = 3;
    identifyParams.width = 600;
    identifyParams.height = 550;
    identifyParams.geometry = geometry;
    identifyParams.layerOption = IdentifyParameters.LAYER OPTION ALL;
    identifyParams.mapExtent = map.extent;
    identifyTask.execute( identifyParams );
private function identifyCompleteHandler(event:IdentifyEvent):void
```

for each (var result:IdentifyResult in event.identifyResults) {

```
myGraphicsLayer.add(result.feature);
```

```
}
```

{

完整代码如下:

}

```
<?xml version="1.0" encoding="utf-8"?>
```

<mx:Application

xmlns:mx="http://www.adobe.com/2006/mxml"

xmlns:esri="http://www.esri.com/2008/ags"

layout="absolute"

pageTitle="Identify Features on the Map"

>

<mx:Script>

<![CDATA[

import com.esri.ags.Graphic;

import com.esri.ags.events.DrawEvent;

import com.esri.ags.events.IdentifyEvent;

import com.esri.ags.geometry.Geometry;

import com.esri.ags.symbol.Symbol;

import com.esri.ags.tasks.IdentifyParameters;

import com.esri.ags.tasks.IdentifyResult;

```
import com.esri.ags.toolbars.Draw;
             private function drawEndHandler(event:DrawEvent):void
             {
                 var geometry : Geometry = event.geometry;
                 var identifyParams : IdentifyParameters = new IdentifyParameters();
                 identifyParams.returnGeometry = true;
                 identifyParams.tolerance = 3;
                 identifyParams.width = 600;
                 identifyParams.height = 550;
                 identifyParams.geometry = geometry;
                 identifyParams.layerOption = IdentifyParameters.LAYER OPTION ALL;
                 identifyParams.mapExtent = map.extent;
                 identifyTask.execute( identifyParams );
           }
           private function identifyCompleteHandler(event:IdentifyEvent):void
           {
                for each (var result:IdentifyResult in event.identifyResults)
                {
                    myGraphicsLayer.add(result.feature);
                }
           }
        ]]>
    </mx:Script>
    <!-- Draw ToolBar -->
    <esri:Draw id="drawToolbar" map="{map}"
         graphicsLayer="{myGraphicsLayer}" drawEnd="drawEndHandler(event)">
    </esri:Draw>
    <!-- Identify Task -->
    <esri:IdentifyTask id="identifyTask"
        identifyComplete="identifyCompleteHandler(event)"
        url="http://sampleServer1.ArcGISonline.com/ArcGIS/rest/services/Special
        ty/ESRI_StatesCitiesRivers_USA/MapServer"/>
    <mx:Panel width="100%" height="100%">
       <mx:Button label="Identify" click="drawToolbar.activate(Draw.MAPPOINT)"/>
        <esri:Map id="map" width="100%" height="100%">
             <esri:ArcGISDynamicMapServiceLayer
                 url="http://sampleServer1.ArcGISonline.com/ArcGIS/rest/services/Special
                  ty/ESRI_StatesCitiesRivers_USA/MapServer" />
             <esri:GraphicsLayer id="myGraphicsLayer"/>
        </esri:Map>
</mx:Panel>
</mx:Application>
```

## 7. Geometry Service 的使用

Geometry service 顾名思义,就是提供针对几何层级的服务,比如说 Project,

Simplify, Buffer, Areas And Lengths, Lengths 等

详细信息可以到下面的地址去看一下

http://sampleServer1.ArcGISonline.com/ArcGIS/rest/services/Geometry/GeometrySe rver

这个网址发布了上面 5 个 Geometry service。

下面我们就来讲解如何在你的 Flex 地图中使用 Geometry service, 我们拿最常用 buffer 来做例子。

首先 定义一个 GeometryService

<esri:GeometryService id="myGeometryService"

url="http://sampleServer2.ArcGISonline.com/ArcGIS/rest/services/Geometry/GeometryServer"/>

id 唯一标识了这个 GeometryService, url 指定了 GeometryService 的地址 和 identify 工具类似,要进行 buffer 操作我们先创建一个需要做 buffer 的几何, 然后定义一个 BufferParameters,然后执行 buffer 操作,最后将 buffer 的结果绘

制到 GraphicsLayer 上。

下面我们介绍一下 BufferParameters 参数的意义 distances 为 buffer 半径, features 为需要做 buffer 的要素集合, unit 为单位 bufferSpatialReference 为 buffer 操作时的空间参照系。

设置完参数后,要添加 buffer 完成时间的 EventListener,当 buffer 完成后我 们就可以处理这个 buffer 的结果了,如下面 AS3 脚本

var bufferParameters : BufferParameters = new BufferParameters();

bufferParameters.features = [point];

bufferParameters.distances = [3000];

bufferParameters.unit = BufferParameters.UNIT\_METER;

bufferParameters.bufferSpatialReference = new

SpatialReference(02113); myGeometryService.addEventListener

 $(Geometry Service Event. BUFFER\_COMPLETE, buffer Complete Handler);\\$ 

myGeometryService.buffer( bufferParameters );

关键的一点, bufferParameters.features 参数设置的 features 一定要有空间参考系,不然 buffer 不成功。其余的绘制操作,将结果绘制到 GraphicsLayer 上的操作和上一讲基本相同,就不再讲了。代码如下:

<?xml version="1.0" encoding="utf-8"?>

#### <mx:Application

```
xmlns:mx="http://www.adobe.com/2006/mxml"
xmlns:esri="http://www.esri.com/2008/ags"
layout="absolute"
```

### >

## <mx:Script>

#### <![CDATA[

```
import com.esri.ags.Graphic;
        import com.esri.ags.events.DrawEvent;
        import com.esri.ags.events.IdentifyEvent;
        import com.esri.ags.geometry.Geometry;
        import com.esri.ags.symbol.Symbol;
        import com.esri.ags.toolbars.Draw;
           import com.esri.ags.SpatialReference;
        import com.esri.ags.events.GeometryServiceEvent;
        import com.esri.ags.tasks.BufferParameters;
        private function drawEndHandler(eventrawEvent):void
        {
             var geometry : Geometry = event.geometry;
             var myMapPoint:Graphic = new Graphic();
             myMapPoint.geometry = geometry;
             geometry.spatialReference = new SpatialReference(4016);
             var bufferParameters : BufferParameters = new BufferParameters();
             bufferParameters.features = [myMapPoint];
             bufferParameters.distances = [300000];
             bufferParameters.unit = BufferParameters.UNIT METER;
             bufferParameters.bufferSpatialReference = new SpatialReference(102113);
             myGeometryService.addEventListener(GeometryServiceEvent.BUFFER_COMPLETE,
            bufferCompleteHandler);
             myGeometryService.buffer( bufferParameters );
       }
             function bufferCompleteHandler( event : GeometryServiceEvent ) : void
             {
                 myGeometryService.removeEventListener
                (GeometryServiceEvent.BUFFER COMPLETE, bufferCompleteHandler);
                 for each (var graphic : Graphic in event.graphics)
                 {
                      graphic.symbol = sfs;
                      myGraphicsLayer.add( graphic );
                 }
             }
    ||>
</mx:Script>
 <esri:SimpleFillSymbol id="sfs" color="0xFF0000">
```

<esri:SimpleLineSymbol color="0x000000"/> </esri:SimpleFillSymbol> <!-- Draw ToolBar --> <esriraw id="drawToolbar" map="{map}" graphicsLayer="{myGraphicsLayer}" drawEnd="drawEndHandler(event)"> </esriraw> <esri:GeometryService id="myGeometryService"</pre> url="http://sampleServer2.ArcGISonline.com/ArcGIS/rest/services/Geometr y/GeometryServer"/> <mxanel width="100%" height="100%"> <mx:Button label="buffer" click="drawToolbar.activate(Draw.MAPPOINT)"/> <esri:Map id="map" width="100%" height="100%"> <esri:ArcGISDynamicMapServiceLayer url="http://sampleServer1.ArcGISonline.com/ArcGIS/rest/services/Special ty/ESRI\_StatesCitiesRivers\_USA/MapServer" /> <esri:GraphicsLayer id="myGraphicsLayer"/>

</esri:Map>

### </mxanel>

8. GP 服务的使用

在 ArcGIS API for Flex 中 esri 还为我们提供了 GP 服务,在 ARCGISONLINE 上 的 gp 服务有 CreateDriveTimePolygons 和 Viewshed,下面我们以 CreateDriveTimePolygons 服务为例来看看在 ArcGIS API for Flex 中如何使用 GP 服务。首先使用 <esri:Geoprocessor >标签创建一个 gp 服务, url 指向提供 gp 服务的地址。

<esri:Geoprocessor id="gp"

url="http://sampleServer1.ArcGISonline.com/ArcGIS/rest/services/Network

/ESRI\_DriveTime\_US/GPServer/CreateDriveTimePolygons" />

剩下的步骤和上一讲 Geometry service 的使用基本相同,即设置参数,调用 gp 服务,得到结果,表现结果。我们直接看一下下面的代码和例子就 ok 了,这 个例子比较简单。

<?xml version="1.0" encoding="utf-8"?>

<mx:Application xmlns:mx="http://www.adobe.com/2006/mxml"

pageTitle="Service Area"

xmlns:esri="http://www.esri.com/2008/ags"

layout="absolute"

>

<mx:Script>

<![CDATA[

// Synopsis:

// The map has a click event that calls computeServiceArea

(event) when you click the map

// <esri:Map click="computeServiceArea(event)">

// The computeServiceArea function sends a request to a GP

task to create the geometries for the different drive times

// The return drivetime features are used as the

graphicProvider for a graphics layer.

// graphicsLayer.graphicProvider = fs.features;

// The graphics layer is using a symbolFunction which will

symbolize the drivetimes in different colors

// <esri:GraphicsLayer id="graphicsLayer"

symbolFunction="fillFunc"/>

// The fillFunc() is using the "ToBreak" attributes, which the GP task returned, to set different symbols on different drive times.

import com.esri.ags.Graphic;

import com.esri.ags.symbol.Symbol;

import com.esri.ags.tasks.ExecuteResult;

```
import com.esri.ags.tasks.FeatureSet;
import com.esri.ags.tasks.ParameterValue;
import com.esri.ags.geometry.MapPoint;
import com.esri.ags.geometry.Geometry;
import mx.controls.Alert;
import mx.rpc.AsyncResponder;
import mx.utils.ObjectUtil;
private var driveTimes:String = "1 2 3";
private function computeServiceArea( event : MouseEvent ) :
{
    graphicsLayer.clear();
    var mapPoint : MapPoint = myMap.toMapFromStage(event.stageX, event.stageY);
    var graphic : Graphic = new Graphic(mapPoint, sms circleAlphaSizeOutline);
    graphicsLayer.add(graphic);
    var featureSet:FeatureSet = new FeatureSet([graphic]);
    var params:Object = {
         "Input Location" : featureSet,
         "Drive_Times" : driveTimes
    };
    gp.execute(params, new AsyncResponder( onResult, onFault ));
    function onResult(
         gpResult : ExecuteResult,
         token : Object = null
    ): void
    {
         var pv : ParameterValue = gpResult.parameterValues[0];
         var fs : FeatureSet = pv.value as FeatureSet;
         graphicsLayer.graphicProvider = fs.features;
    }
    function onFault( info : Object, token : Object = null ) : void
    {
         Alert.show( info.toString() );
    }
}
private function fillFunc(g:Graphic): Symbol
{
    var toBreak : Number = g.attributes.ToBreak;
    if (toBreak == 1)
    {
         return rFill;
    }
```

if (toBreak == 2)

{

void

```
23
```

| return gFill;                                                                                                    |
|----------------------------------------------------------------------------------------------------|
| }                                                                                                    |
| return bFill;                                                                                                    |
| }                                                                                                    |
| >                                                                                                    |
|                                                                                                    |
| <esri:simplemarkersymbol alpha="0.5" id="sms_circleAlphaSizeOutline" size="15" style="circle"></esri:simplemarkersymbol> |
| <esri:simplefillsymbol alpha="0.5" color="0xFF0000" id="rFill"></esri:simplefillsymbol>                                  |
| <esri:simplefillsymbol alpha="0.5" color="0x00FF00" id="gFill"></esri:simplefillsymbol>                                  |
| <esri:simplefillsymbol alpha="0.5" color="0x0000FF" id="bFill"></esri:simplefillsymbol>                                  |
| <esri:map click="computeServiceArea(event)" id="myMap" openhandcursorvisible="false"></esri:map>                         |
| <esri:extent></esri:extent>                                                                                              |
| <esri:extent xmax="-95.1" xmin="-95.41" ymax="39.06" ymin="38.86"></esri:extent>                                         |
|                                                                                                    |
| <esri:arcgistiledmapservicelayer< th=""></esri:arcgistiledmapservicelayer<>                                              |
| url="http://Server.ArcGISonline.com/ArcGIS/rest/services/ESRI_StreetMap                                                  |
| _World_2D/MapServer''/>                                                                                                  |
| <esri:graphicslayer id="graphicsLayer" symbolfunction="fillFunc"></esri:graphicslayer>                                   |
|                                                                                                    |
| <esri:geoprocessor <="" id="gp" th=""></esri:geoprocessor>                                                               |
| url="http://sampleServer1.ArcGISonline.com/ArcGIS/rest/services/Network                                                  |
| /ESRI_DriveTime_US/GPServer/CreateDriveTimePolygons"/>                                                                   |

# 9. WebServices 的使用

Flex 本身对 webservices 有着良好的支持,我们可以调用互联网上的各种 webservices 来结合 esri 的 map 做出自己想要的东西我们就拿现在比较流行的天 气预报来做例子,我们要实现的目标就是通过 webservices 查询到武汉的天气情况,然后使用 infowindow 显示到 esri 的 map 上,在讲解过程中,我们会重点解释 infowindow 的用法。现在提供天气预报的 webservices 很多,我们选用 http://www.webxml.com.cn/WebServices/WeatherWebService.asmx?来进行天气的 查询。

那么,在Flex 中如何使用 webservices 呢?

只要使用 <mx:WebService>标签创建一个 WebService 就可以了, id 唯一标 识这个 webservice, wsdl 指向提供 webservice 的地址。

#### <mx:WebService id="weatherWS"

```
wsdl="http://www.webxml.com.cn/WebServices/WeatherWebService.asmx?WSDL"
showBusyCursor="true"/>
```

我们直接在 application 创建完成的时候调用这个 webservice,得到结果后 直接显示到 map 上 。

private function Init():void

{

```
weatherWS.addEventListener(ResultEvent.RESULT, WSGetWeatherResult);
weatherWS.getWeatherbyCityName("武汉");
```

}

private function WSGetWeatherResult(event:ResultEvent):void

{

```
weatherWS.removeEventListener(ResultEvent.RESULT,WSGetWeatherResult);
var arrC:ArrayCollection =event.result as
```

```
ArrayCollection;
```

if(arrC.length > 0)

{

var str:String = arrC.getItemAt(0).toString();

// var infWd :InfoWindow = new InfoWindow(EsriMap);

```
var str2:String = arrC.getItemAt(1).toString();
```

myMap.infoWindow.title= str+"."+str2;

```
var vbox :VBox = new VBox();
```

var vbox2 :VBox = new VBox();

```
var hbox :HBox = new HBox();
```

```
var canvas:Canvas = new Canvas();
```

```
var path:String = "assets\\weather\\";
```

var img1 :Image = new Image; img1.load(path+arrC.getItemAt(8).toString()); hbox.addChild(img1); var img2 :Image = new Image; img2.load(path+arrC.getItemAt(9).toString()); hbox.addChild(img2);

var txtTem :Text = new Text(); txtTem.text = arrC.getItemAt(5).toString(); var txtWea :Text = new Text(); txtWea.text = arrC.getItemAt(6).toString(); var txtWind :Text = new Text(); txtWind.text = arrC.getItemAt(7).toString(); vbox.addChild(txtTem); vbox.addChild(txtWea); vbox.addChild(txtWind); vbox2.addChild(tbox); vbox2.addChild(vbox); canvas.addChild(vbox2);

myMap.infoWindow.content = canvas; var mapPnt2:MapPoint = new MapPoint

## (114.1547298,30.5127677);

myMap.infoWindow.show(mapPnt2); myMap.centerAt(mapPnt2);

```
}
}
```

设置 infoWindow 有两点需要注意,一是 infoWindow 不需要自己 new 一个,只需要把你要显示的内容赋值给 myMap.infoWindow,二是显示的时候只需要调用 myMap.infoWindow.show(mapPnt2);就可以了,把你想显示的位置告诉他。

<mx:Application xmlns:mx="http://www.adobe.com/2006/mxml" pageTitle="Service Area" xmlns:esri="http://www.esri.com/2008/ags" layout="absolute" creationComplete="Init()"

## <mx:Script>

<![CDATA] import mx.containers.HBox;

- import mx.containers.VBox;
- import mx.controls.Image;

#### import mx.rpc.events.ResultEvent;

//导入 flash 的命名空间

import mx.collections.ArrayCollection;

- import mx.controls.Alert;
- import mx.controls.Button;
- import mx.rpc.AsyncResponder;
- import flash.geom.Point;
- import mx.rpc.events.FaultEvent;
- import mx.printing.FlexPrintJobScaleType;
- import mx.printing.FlexPrintJob;
- import mx.rpc.soap.mxml.Operation;
- import mx.containers.Canvas;
- import flash.text.\*;
- import mx.controls.Text;

#### //导入 esri Flex API

import com.esri.ags.geometry.MapPoint; import com.esri.ags.Graphic; import com.esri.ags.events.DrawEvent; import com.esri.ags.events.ExtentEvent;

- import com.esri.ags.SpatialReference;
- import com.esri.ags.layers.GraphicsLayer;
- import com.esri.ags.\*;
- import com.esri.ags.InfoWindow;
- import com.esri.ags.InfoTemplate;
- private function Init():void

#### {

weatherWS.addEventListener(ResultEvent.RESULT, WSGetWeatherResult); weatherWS.getWeatherbyCityName("武汉");

#### }

//

private function WSGetWeatherResult(event:ResultEvent):void

var vbox2 :VBox = new VBox();

#### {

```
weatherWS.removeEventListener(ResultEvent.RESULT,WSGetWeatherResult);
var arrC:ArrayCollection =event.result as ArrayCollection;
if(arrC.length > 0)
{
    var str:String = arrC.getItemAt(0).toString();
    var infWd :InfoWindow = new InfoWindow(EsriMap);
    var str2:String = arrC.getItemAt(1).toString();
    myMap.infoWindow.title= str+"."+str2;
    var vbox :VBox = new VBox();
```

```
var hbox :HBox = new HBox();
              var canvas:Canvas = new Canvas();
              var path:String = "assets\\weather\\";
              var img1 :Image = new Image;
              img1.load(path+arrC.getItemAt(8).toString());
              hbox.addChild(img1);
              var img2 :Image = new Image;
              img2.load(path+arrC.getItemAt(9).toString());
              hbox.addChild(img2);
              var txtTem :Text = new Text();
              txtTem.text = arrC.getItemAt(5).toString();
              var txtWea :Text = new Text();
              txtWea.text = arrC.getItemAt(6).toString();
              var txtWind :Text = new Text();
              txtWind.text = arrC.getItemAt(7).toString();
              vbox.addChild(txtTem);
              vbox.addChild(txtWea);
              vbox.addChild(txtWind);
              vbox2.addChild(hbox);
              vbox2.addChild(vbox);
              canvas.addChild(vbox2);
              myMap.infoWindow.content = canvas;
              var mapPnt2:MapPoint = new MapPoint(114.1547298,30.5127677);
              myMap.infoWindow.show(mapPnt2);
              myMap.centerAt(mapPnt2);
           }
          }
        ]]>
    </mx:Script>
    <esri:Map id="myMap" openHandCursorVisible="false">
        <esri:extent>
             <esri:Extent xmin="113" ymin="30" xmax="115" ymax="32"/>
        </esri:extent>
        <esri:ArcGISTiledMapServiceLayer
           url="http://Server.ArcGISonline.com/ArcGIS/rest/services/ESRI_StreetMap
           _World_2D/MapServer"/>
        </esri:Map>
<mx:WebService id="weatherWS"
       wsdl="http://www.webxml.com.cn/WebServices/WeatherWebService.asmx?WSDL"
       showBusyCursor="true"/>
```

```
</mx:Application>
```